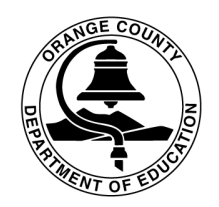

Orange County Department of Education Educational Services Division

#### Williams Data Entry Guide

This guide offers step-by-step instructions on entering charter school information in the Williams web-based system.

Williams Settlement Legislation website address: <a href="http://williams.ocde.us">http://williams.ocde.us</a>

**Registration and Log-in Instructions:** page 2 - 5 **School Instructions:** page 6 - 24 At the home page select, **Register**.

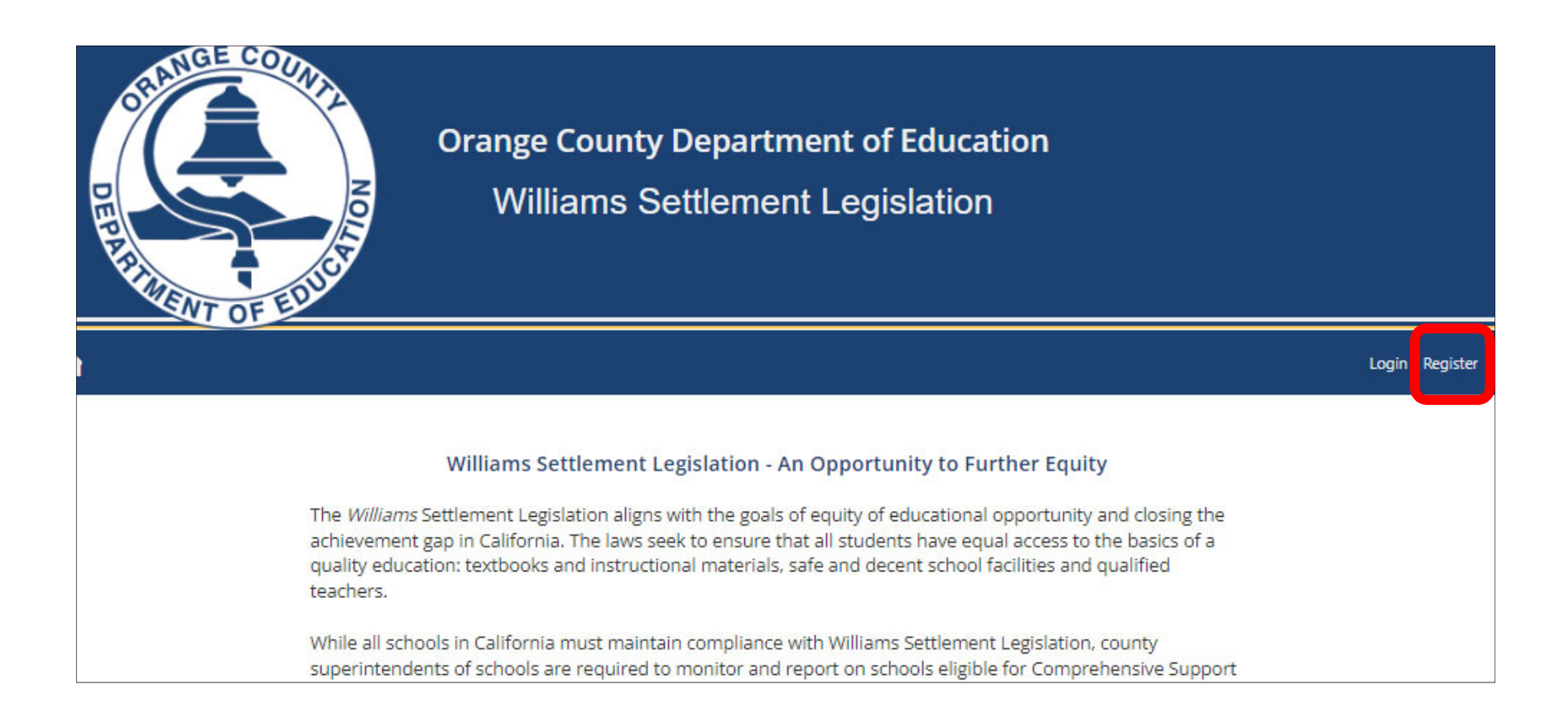

#### Register: Create An Account

Complete all the information listed on this page, then select **Register**. Once you register, you'll receive an email from <u>williams@ocde.us</u> asking you to verify your email address. You'll receive a final email from Alicia Gonzalez letting you know that access has been granted and you can then log-in to the web-based system.

| A                     |                 |
|-----------------------|-----------------|
| Register              |                 |
| Create a new account. |                 |
| Title                 |                 |
| Title                 |                 |
| First Name            | Last Name       |
| First Name            | Last Name       |
| Username              | Email           |
| Username              | Email           |
| Password              | ConfirmPassword |
| Password              | ConfirmPassword |
| Bhana                 |                 |
| Phone                 |                 |
| District              | School          |
| -District-            | -School-        |
| Register              |                 |

At the home page select, Login.

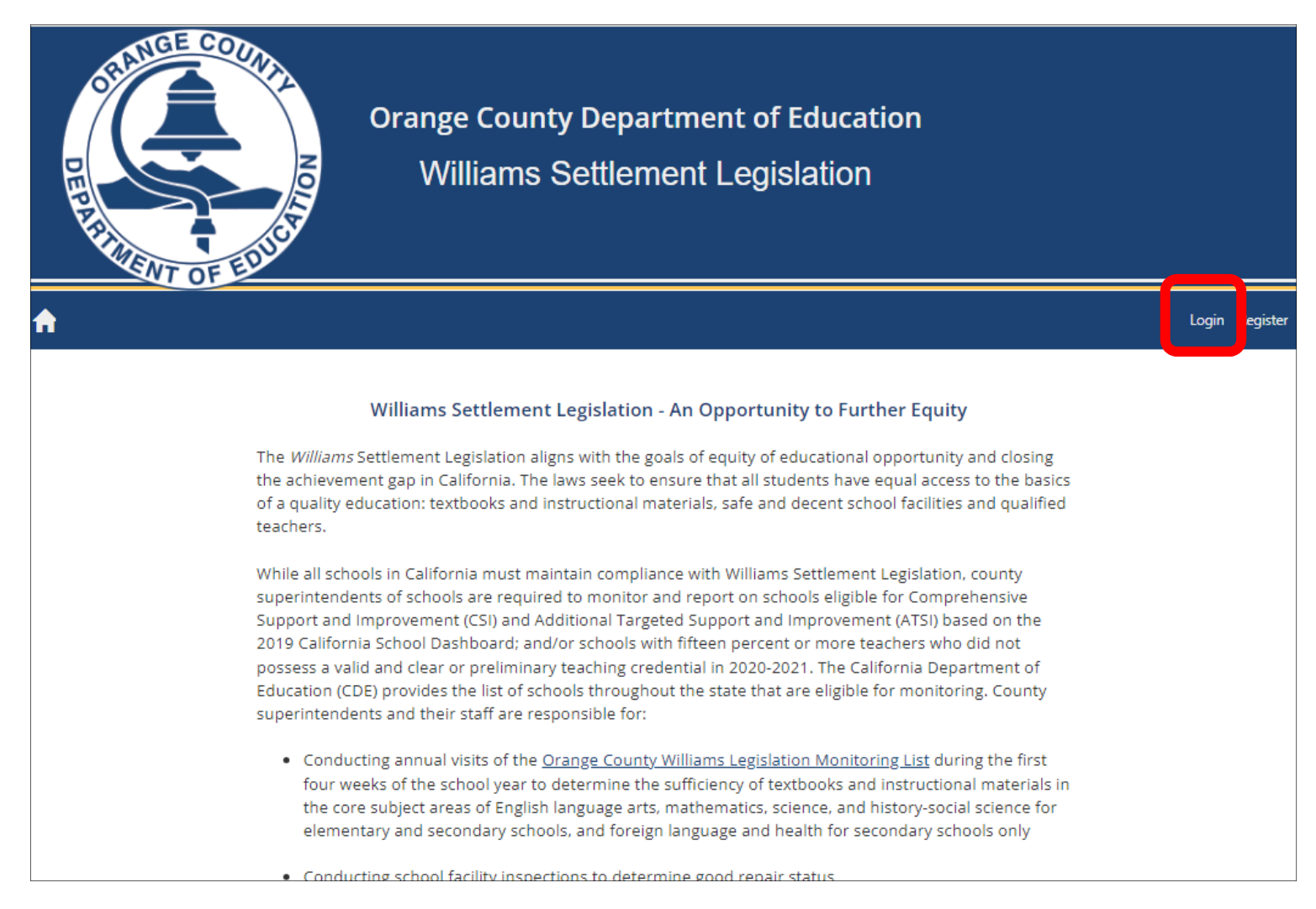

Enter your username and password, select I'm not a robot, then select Log in.

| A |                                                 |
|---|-------------------------------------------------|
|   | Log in                                          |
|   | Username                                        |
|   | Password                                        |
|   | l'm not a robot                                 |
|   | Remember me?                                    |
|   | Log in                                          |
|   | Forgot your password?<br>Register as a new user |

#### **School Documentation**

Once you log-in, select School Documentation.

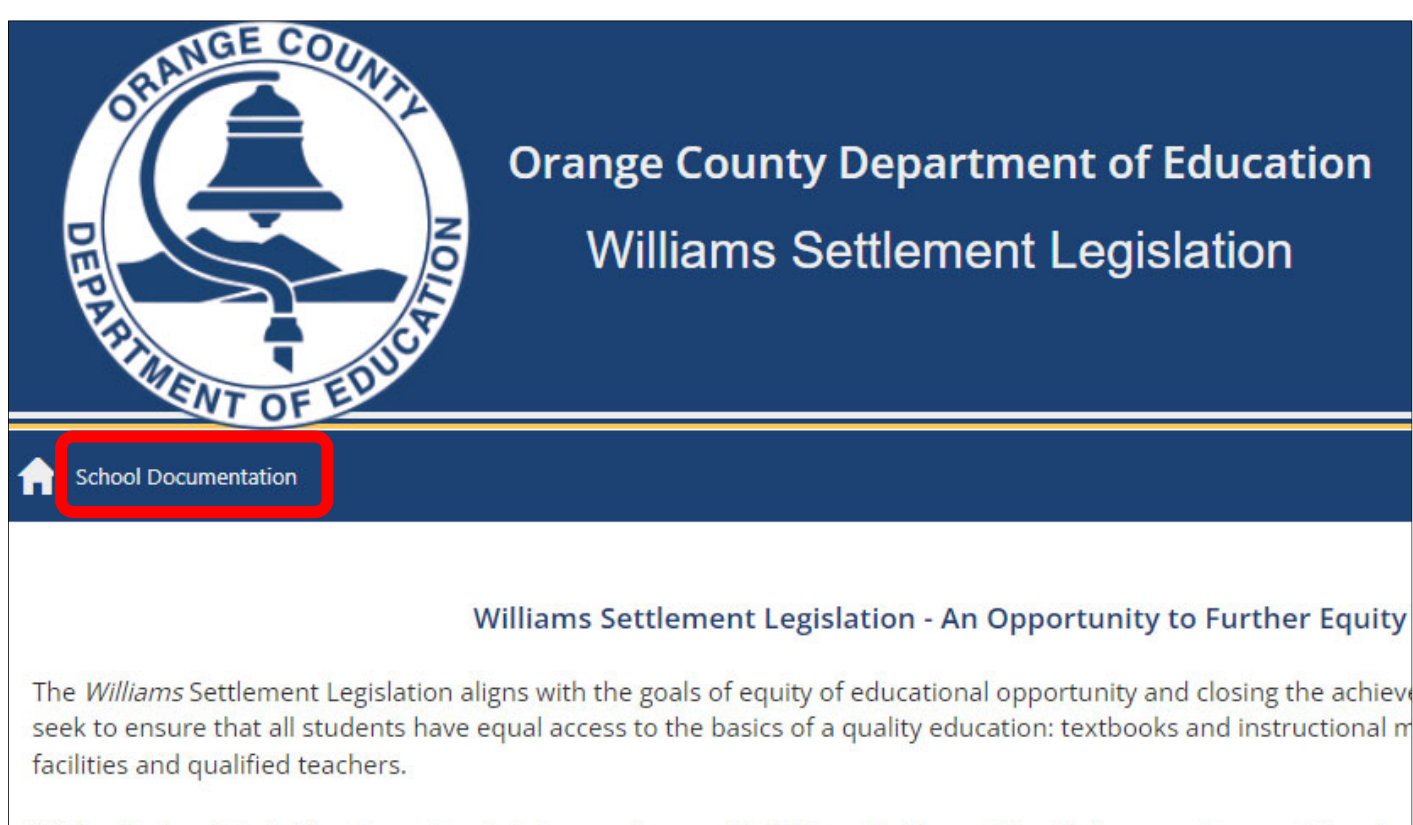

While all schools in California must maintain compliance with Williams Settlement Legislation, county superintenden monitor and report on schools eligible for Comprehensive Support and Improvement (CSI) and Additional Targeted S based on the 2019 California School Dashboard; and/or schools with fifteen percent or more teachers who did not p preliminary teaching credential in 2020-2021. The California Department of Education (CDE) provides the list of school clicible for monitor and their staff are responsible for:

Select the School Information tab: The school name and CDS code will be pre-populated. Complete all other fields listed on this page (please note that all fields are required). Select the Save School Information button to complete this section.

| ichool Documentation:                   |                     |
|-----------------------------------------|---------------------|
|                                         | uctional Materials  |
| Save School Information                 |                     |
| School                                  | CDS code            |
| Principal First Name                    | Principal Last Name |
| Principal Phone                         | Principal Email     |
| Alternate Title                         |                     |
| Alternate First Name                    | Alternate Last Name |
| Alternate Phone                         | Alternate Email     |
| School Type (select all that apply)     | Instructional Model |
| Select SchoolType                       | In-person 💌         |
| Select Grade Levels (check all that app | ly):                |
|                                         | 6 7 8               |
| Save School Information                 |                     |

**Elementary Grades Only:** Select the **1**. **Instructional Materials** tab. **2**. Select the link to download the instructional materials template. See next page for instructions on completing the template. **If your school does not include elementary grades, skip to page 16**.

|   | School Information Classroom Info (Elementary Only) | ell Schedule |
|---|-----------------------------------------------------|--------------|
| 2 | Please download the Instructional Material Template |              |
|   | Select files                                        |              |
|   | Save Instructional Materials                        |              |

**Elementary Grades Only:** On the instructional materials template, **enter core courses only** (English, Math, Social Science/History, Science). Do not include electives or physical education. All information on the template is essential and required. See next page for step 3.

| Instruction                                                      | nal Mater                                                                                                    | ials Information - | Elementary                                |                     |                              |                           |                      |                        |  |  |
|------------------------------------------------------------------|----------------------------------------------------------------------------------------------------|--------------------|-------------------------------------------|---------------------|------------------------------|---------------------------|----------------------|------------------------|--|--|
| Please fol                                                       | lease follow example below. List core subject areas only (English Language Arts - ELA, Math, History/Social Science, Science) for each grade level TK-5/6 |                    |                                           |                     |                              |                           |                      |                        |  |  |
| Grade Core Subject Instructional Materials Title/Descri<br>Level |                                                                                                    |                    | Instructional Materials Title/Description | Publisher           | Format<br>Printed or Digital | Date First<br>Implemented | Students<br>Enrolled | Available<br>Materials |  |  |
|                                                                  |                                                                                                    |                    | Benchmark Advance: My Shared              | Benchmark Education |                              |                           |                      |                        |  |  |
| SAMPLE                                                           | К                                                                                                    | ELA                | Readings (10 units/5 booklets)            | Company             | Printed                      | 5/14/2018                 | 30                   | 32                     |  |  |
|                                                                  |                                                                                                    |                    |                                           |                     |                              |                           |                      |                        |  |  |
|                                                                  |                                                                                                    |                    |                                           |                     |                              |                           |                      |                        |  |  |
|                                                                  |                                                                                                    |                    |                                           |                     |                              |                           |                      |                        |  |  |
|                                                                  |                                                                                                    |                    |                                           |                     |                              |                           |                      |                        |  |  |
|                                                                  |                                                                                                    |                    |                                           |                     |                              |                           |                      |                        |  |  |
|                                                                  |                                                                                                    |                    |                                           |                     |                              |                           |                      |                        |  |  |

Elementary Grades Only: 3. Upload the completed template and select the Save Instructional Materials button to complete this section.

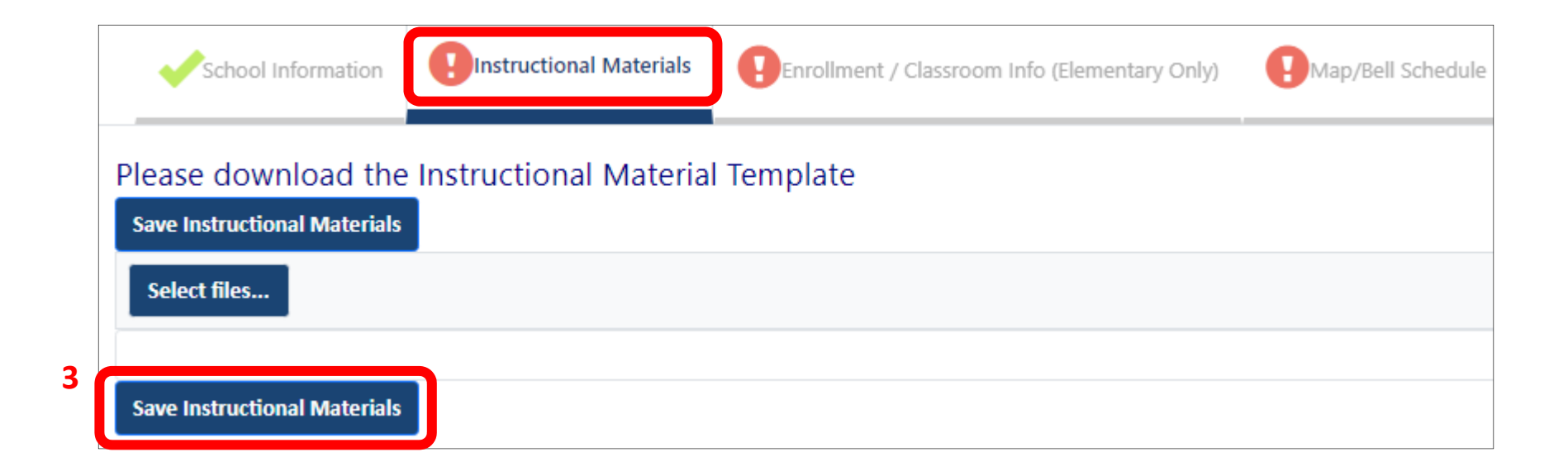

**Elementary Grades Only: 1.** Select the **Enrollment/Classroom Info** tab. If you used the web-based system last year, your classroom information will be displayed. **If this page is blank for your school, skip to page 14 for instructions on adding classroom information.** 

| School Infor     | mation 😲 Instr                                                               | uctional Materials  | Enrollment / Classroom Info (Elementary Only) |                   |   | Map/Bell Schedule |        |  |  |  |  |
|------------------|------------------------------------------------------------------------------|---------------------|-----------------------------------------------|-------------------|---|-------------------|--------|--|--|--|--|
| Enrollment and C | nrollment and Classroom information is required for elementary schools only' |                     |                                               |                   |   |                   |        |  |  |  |  |
| + Add new re     | ecord 🔀 Export                                                               | to Excel 🔀 Export t | to PDF                                        |                   |   |                   |        |  |  |  |  |
| Grades           | Room                                                                         | Teacher             | Student Enrollment                            | Special Classroom |   | _                 |        |  |  |  |  |
| <b>T</b>         | T                                                                            | Т                   | Т                                             | <b>T</b>          |   |                   |        |  |  |  |  |
| 4,               | 10                                                                           | Glancy              | 24                                            | NONE              | 1 | 🧪 Edit 🗙          | Delete |  |  |  |  |
| Tk,              | К2                                                                           | Roman-Maldonado     | 22                                            | BI                | 1 | 🖋 Edit 🗙          | Delete |  |  |  |  |
| 1,               | 2                                                                            | Sooter              | 28                                            | NONE              | ٦ | 🧪 Edit 🗙          | Delete |  |  |  |  |
| 1,               | 3                                                                            | Buckley             | 29                                            | NONE              | 1 | 🖋 Edit 🗙          | Delete |  |  |  |  |
| 4,               | 8                                                                            | Escamilla           | 25                                            | GATE              | ٦ | 🧪 Edit 🗙          | Delete |  |  |  |  |
| К,               | 15                                                                           | Ayala               | 26                                            | BI                | 1 | 🖋 Edit 🗙          | Delete |  |  |  |  |

Elementary Grades Only: To Edit an entry, 2. select the Edit button (a pop-up window will appear). See next page for step 3.

| School Information 😨 Instructional Materials |                         |                         | Enrollment / Classroom In | Map/Bell Schedule |   | ile 🔛 instru |          |  |  |  |  |  |
|----------------------------------------------|-------------------------|-------------------------|---------------------------|-------------------|---|--------------|----------|--|--|--|--|--|
| Enrollment and C                             | lassroom informatio     | on is required for elem | entary schools only'      |                   |   |              |          |  |  |  |  |  |
| Save School Info                             | Save School Information |                         |                           |                   |   |              |          |  |  |  |  |  |
| + Add new re                                 | ecord                   | to Excel 🔀 Export       | to PDF                    |                   |   |              |          |  |  |  |  |  |
| Grades                                       | Room                    | Teacher                 | Student Enrollment        | Special Classroom |   | _            |          |  |  |  |  |  |
| <b></b>                                      | <b></b>                 | Т                       | Т                         | 7                 |   |              |          |  |  |  |  |  |
| 4,                                           | 10                      | Glancy                  | 24                        | NONE              | 2 | 🧪 Edit       | × Delete |  |  |  |  |  |
| Tk,                                          | К2                      | Roman-Maldonado         | 22                        | BI                | 1 | 🥒 Edit       | × Delete |  |  |  |  |  |
| 1,                                           | 2                       | Sooter                  | 28                        | NONE              | 1 | 🧪 Edit       | × Delete |  |  |  |  |  |
| 1,                                           | 3                       | Buckley                 | 29                        | NONE              | 1 | 🧪 Edit       | × Delete |  |  |  |  |  |
| 4,                                           | 8                       | Escamilla               | 25                        | GATE              | 1 | 🧪 Edit       | × Delete |  |  |  |  |  |
| К,                                           | 15                      | Ayala                   | 26                        | BI                | 1 | 🧪 Edit       | × Delete |  |  |  |  |  |

**Elementary Grades Only:** Once you have updated the information in this pop-up window, **3**. select the **Update** button to save the entry. If the Room field is not applicable please type **NA**.

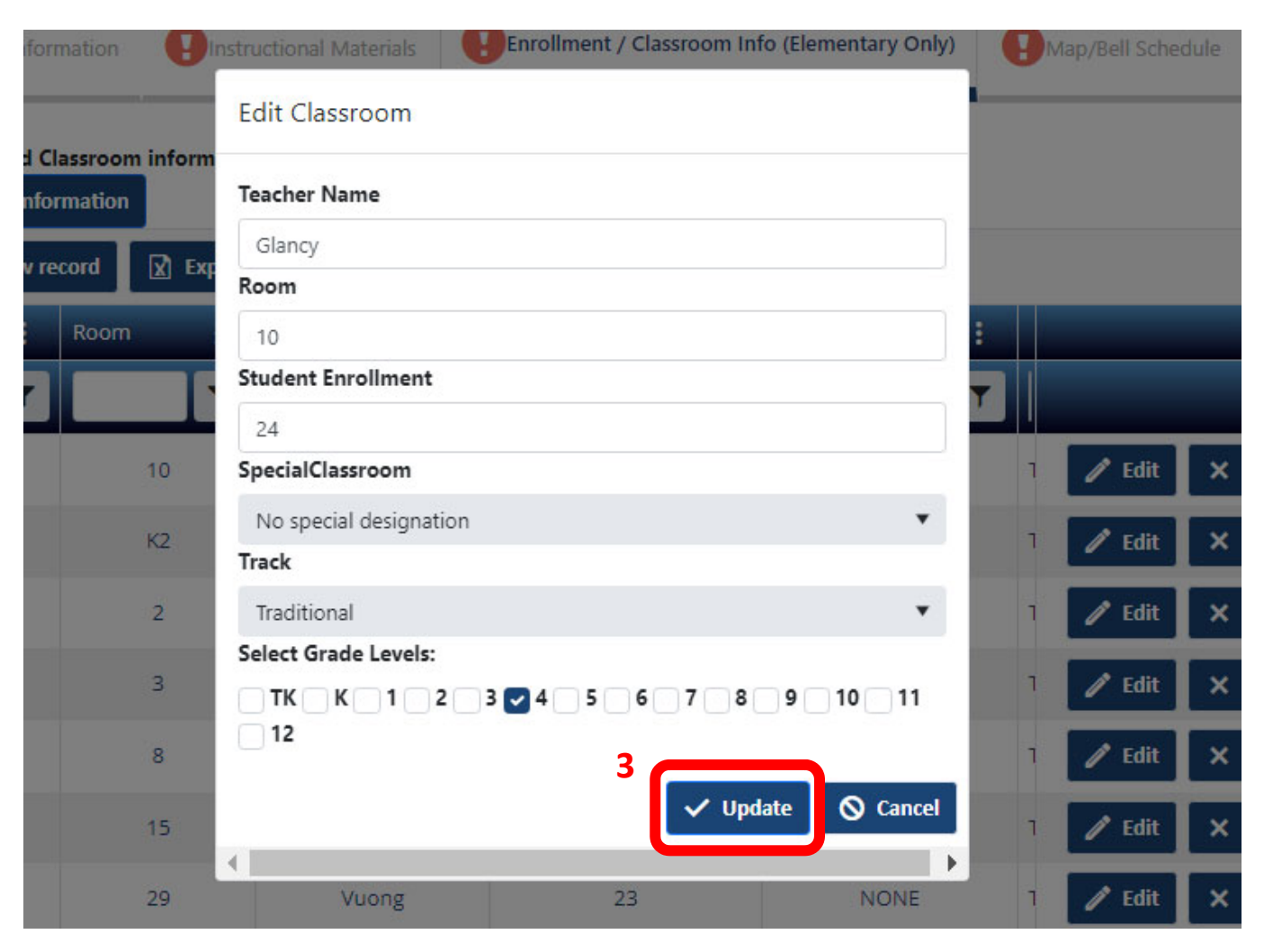

Elementary Grades Only: To delete an entry from your list, select the Delete button.

| School Information |                                                                             |                   | Enrollment / Classroom In | Map/Bel           | Schedule |               |  |  |  |  |  |
|--------------------|-----------------------------------------------------------------------------|-------------------|---------------------------|-------------------|----------|---------------|--|--|--|--|--|
| Enrollment and C   | rollment and Classroom information is required for elementary schools only' |                   |                           |                   |          |               |  |  |  |  |  |
| Save School Info   | Save School Information                                                     |                   |                           |                   |          |               |  |  |  |  |  |
| + Add new re       | ecord 🔀 Export                                                              | to Excel 🔀 Export | to PDF                    |                   |          |               |  |  |  |  |  |
| Grades             | Room                                                                        | Teacher           | Student Enrollment        | Special Classroom |          |               |  |  |  |  |  |
| T                  | T                                                                           | Т                 | Т                         | 7                 |          |               |  |  |  |  |  |
| 4,                 | 10                                                                          | Glancy            | 24                        | NONE              | 1 🥒      | Edit 🗙 Delete |  |  |  |  |  |
| Tk,                | K2                                                                          | Roman-Maldonado   | 22                        | BI                | 1 🥒      | Edit 🗙 Delete |  |  |  |  |  |
| 1,                 | 2                                                                           | Sooter            | 28                        | NONE              | 1 🥒      | Edit 🗙 Delete |  |  |  |  |  |
| 1,                 | 3                                                                           | Buckley           | 29                        | NONE              | 1 🥒      | Edit 🗙 Delete |  |  |  |  |  |
| 4,                 | 8                                                                           | Escamilla         | 25                        | GATE              | 1 🥒      | Edit 🗙 Delete |  |  |  |  |  |
| К,                 | 15                                                                          | Ayala             | 26                        | BI                | 1 🥒      | Edit 🗙 Delete |  |  |  |  |  |

**Elementary Grades Only:** To add a new entry, **1**. select the **Add new record** button (a pop-up window will appear). See next page for step 2.

|              | School Information Instructional Materials |      |                 |                    |                   | Map/Bell Schedule |          |        |  |
|--------------|--------------------------------------------|------|-----------------|--------------------|-------------------|-------------------|----------|--------|--|
|              | Inrollment and Cl                          |      |                 |                    |                   |                   |          |        |  |
| <sup>1</sup> | + Add new ree                              |      |                 |                    |                   |                   |          |        |  |
|              | Grades                                     | Room | Teacher         | Student Enrollment | Special Classroom |                   | _        |        |  |
|              | Т                                          | Т    | Т               | Т                  |                   |                   |          |        |  |
|              | 4,                                         | 10   | Glancy          | 24                 | NONE              | ٦                 | 🧪 Edit 🗙 | Delete |  |
|              | Tk,                                        | K2   | Roman-Maldonado | 22                 | BI                | ٦                 | 🖋 Edit 🗙 | Delete |  |
|              | 1,                                         | 2    | Sooter          | 28                 | NONE              | ٦                 | 🧪 Edit 🗙 | Delete |  |
|              | 1,                                         | 3    | Buckley         | 29                 | NONE              | ٦                 | 🧪 Edit 🗙 | Delete |  |
|              | 4,                                         | 8    | Escamilla       | 25                 | GATE              | ٦                 | 🧪 Edit 🗙 | Delete |  |
|              | K.                                         | 15   | Ayala           | 26                 | BI                | ٦                 | 🥒 Edit 🗙 | Delete |  |

**Elementary Grades Only:** Enter all the required information. If the Room field is not applicable please type NA. 2. Select Update to add the entry to your list.

|                                         |                          | Edit Classroom       |             |             |
|-----------------------------------------|--------------------------|----------------------|-------------|-------------|
| Enrollment and Cla<br>Save School Infor | assroom inform<br>mation | Teacher Name         |             |             |
| + Add new red                           | cord 🔀 Exp               | Room                 |             |             |
|                                         |                          | Student Enrollment   |             |             |
|                                         |                          | SpecialClassroom     |             |             |
| 4,                                      | 10                       | -Select-<br>Track    |             | •           |
| Tk,                                     | К2                       |                      |             | ¥           |
| t.                                      | 2                        | Select Grade Levels: | 3 4 5 6 7 8 | 9 0 10 11   |
| ţ.                                      | 3                        | 12                   | 2           |             |
| 4,                                      | 8                        | •                    |             | late Cancel |
| К,                                      | 15                       | Ayala                | 26          | BI          |

Middle and High Schools: 1. Select the Master Schedule tab. 2. Select the link to download the master schedule template. See next page for step 3.

|   | School Information   | Instructional Materials | Map/Bell Schedule    | 1<br>Master Schedule (Middle and High School Only) |
|---|----------------------|-------------------------|----------------------|----------------------------------------------------|
| 2 | A master schedule    | e is required for midd  | le and high school   | s only                                             |
| 2 | Please download t    | he Master Schedule T    | emplate then click   | the "select files" button to upload the con        |
|   | master schedule sh   | nould only list the cor | e subject areas (Eng | glish, Math, History/Social Science, Scienc        |
|   | Language).           |                         |                      |                                                    |
|   | Save Master Schedule |                         |                      |                                                    |
|   | Select files         |                         |                      |                                                    |
|   |                      |                         |                      |                                                    |
|   | Save Master Schedule |                         |                      |                                                    |

**Middle and High Schools: 3.** On the master schedule, **enter core courses only** (English, Math, Social Science/History, Science, and Health and Foreign Language if they are offered). Do not include electives or physical education. All information on the template is essential and required. See next page for step 4 and 5.

| aute. miau                                                                                                    | e and nigh scho                 | ol instructional materi                                               | als and co                                                                                                    | urse inforn                                                                                                    | nation                                                                                                    |                                                                                                    |                                                                                                    |                                                                                                    |  |  |  |
|----------------------------------------------------------------------------------------------------|---------------------------------|-----------------------------------------------------------------------|----------------------------------------------------------------------------------------------------|----------------------------------------------------------------------------------------------------|----------------------------------------------------------------------------------------------------|----------------------------------------------------------------------------------------------------|----------------------------------------------------------------------------------------------------|----------------------------------------------------------------------------------------------------|--|--|--|
| Please follow example below. List core courses only (English, Math, History/Social Science, Science, and Health and Foreign Language if they are offerred) |                                 |                                                                       |                                                                                                    |                                                                                                    |                                                                                                    |                                                                                                    |                                                                                                    |                                                                                                    |  |  |  |
| ourse<br>umber                                                                                                    | Core Subject                    | Course Title                                                          | Room #                                                                                                    | Period                                                                                                    | # of Students<br>Enrolled                                                                                                    | Grade Level                                                                                                    | Textbook Title                                                                                                    | Publisher Name                                                                                                    |  |  |  |
| 065                                                                                                    | English                         | Lang Arts 6                                                           | 352                                                                                                    | 1                                                                                                    | 29                                                                                                    | 8                                                                                                    | California Collections Grade 8                                                                                                    | Houghton-Mifflin-Harcourt                                                                                                    |  |  |  |
|                                                                                                    |                                 |                                                                       |                                                                                                    |                                                                                                    |                                                                                                    |                                                                                                    |                                                                                                    |                                                                                                    |  |  |  |
|                                                                                                    |                                 |                                                                       |                                                                                                    |                                                                                                    |                                                                                                    |                                                                                                    |                                                                                                    |                                                                                                    |  |  |  |
|                                                                                                    |                                 |                                                                       |                                                                                                    |                                                                                                    |                                                                                                    |                                                                                                    |                                                                                                    |                                                                                                    |  |  |  |
|                                                                                                    |                                 |                                                                       |                                                                                                    |                                                                                                    |                                                                                                    |                                                                                                    |                                                                                                    |                                                                                                    |  |  |  |
|                                                                                                    |                                 |                                                                       |                                                                                                    |                                                                                                    |                                                                                                    |                                                                                                    |                                                                                                    |                                                                                                    |  |  |  |
|                                                                                                    |                                 |                                                                       |                                                                                                    |                                                                                                    |                                                                                                    |                                                                                                    |                                                                                                    |                                                                                                    |  |  |  |
|                                                                                                    |                                 |                                                                       |                                                                                                    |                                                                                                    |                                                                                                    |                                                                                                    |                                                                                                    |                                                                                                    |  |  |  |
|                                                                                                    |                                 |                                                                       |                                                                                                    |                                                                                                    |                                                                                                    |                                                                                                    |                                                                                                    |                                                                                                    |  |  |  |
|                                                                                                    | / example<br>urse<br>mber<br>65 | core subject         mber       Core Subject         65       English | r example below.       List core courses only (English, Murse         mber       Core Subject       Course Title         65       English       Lang Arts 6         1       1       1         1       1       1         1       1       1         1       1       1         1       1       1         1       1       1         1       1       1         1       1       1         1       1       1         1       1       1         1       1       1         1       1       1 | r example below. List core courses only (English, Math, History<br>urse<br>mber<br>Core Subject Course Title Room #<br>55 English Lang Arts 6 352 | r example below. List core courses only (English, Math, History/Social Scientified Scientified Scientified Scientified Scientified Scientified Scientified Science Scientified Science Science | r example below. List core courses only (English, Math, History/Social Science, Science, a         urse mber       Core Subject       Course Title       Room #       Period       # of Students Enrolled         55       English       Lang Arts 6       352       1       29 | r example below. List core courses only (English, Math, History/Social Science, Science, and Health and urse mber         Core Subject       Course Title       Room #       Period       # of Students Enrolled       Grade Level         55       English       Lang Arts 6       352       1       29       8 | r example below. List core courses only (English, Math, History/Social Science, Science, and Health and Foreign Language if they are urse mber         Core Subject       Course Title       Room #       Period       # of Students Enrolled       Grade Level       Textbook Title         65       English       Lang Arts 6       352       1       29       8       California Collections Grade 8 |  |  |  |

Middle and High Schools: 4. Click on Select files to upload the completed master schedule. 5. Select Save Master Schedule to complete this section.

|   | School Information                                             | Instructional Materials                         | Map/Bell Schedule                            | Master Schedule (Middle and High School Only)                                               |  |  |  |
|---|----------------------------------------------------------------|-------------------------------------------------|----------------------------------------------|---------------------------------------------------------------------------------------------|--|--|--|
|   | A master schedule is required for middle and high schools only |                                                 |                                              |                                                                                             |  |  |  |
|   | Please download th<br>master schedule sh<br>Language).         | ne Master Schedule T<br>hould only list the cor | emplate then click t<br>e subject areas (Eng | the "select files" button to upload the con<br>glish, Math, History/Social Science, Science |  |  |  |
| 4 | Save Master Schedule<br>Select files                           |                                                 |                                              |                                                                                             |  |  |  |
| 5 | Save Master Schedule                                           |                                                 |                                              |                                                                                             |  |  |  |

**High School Grades Only: 1.** select the **Science Equipment** tab. **2.** Certify that all science classrooms have lab equipment. Upload the science inventory list or enter a URL to the list. **3.** Select **Save Science Inventory** to complete this section.

|   | School Information                                                                                                    | Instructional Materials | Map/Bell Schedule               | Master Schedule (Middle and Hig |  |  |
|---|----------------------------------------------------------------------------------------------------|-------------------------|---------------------------------|---------------------------------|--|--|
| 1 | Science Equipment (                                                                                                    | High School Only)       | ructional Materials Sufficiency | Confirmation                    |  |  |
|   | I certify that there is adequate laboratory equipment in all science classrooms. Please upload your school's science laboratory equipment inventory list, or enter an external webpage URL to the list. Save Science Inventory |                         |                                 |                                 |  |  |
|   | Select files                                                                                                    | uRL here                |                                 |                                 |  |  |
|   | 3<br>Save Science Invento                                                                                                    | ry                      |                                 |                                 |  |  |

Select the Map/Bell Schedule tab and either upload or enter a URL for your school's bell schedule and school map. If the bell schedule does not apply to your school, skip that field. If you do not have a school campus, upload the administrative facility map. If you do not have a school or admin facility, skip that field.

| School Information                | Instructional Materials           | Enrollment / Classroom Info (Elementary Only)         | Map/Bell Schedule |  |  |  |  |
|-----------------------------------|-----------------------------------|-------------------------------------------------------|-------------------|--|--|--|--|
| Please either upload a Word       | document or PDF of the school     | map and bell schedule, or enter an external webpage U | RL for each.      |  |  |  |  |
| Save School Map and Bell          | Save School Map and Bell Schedule |                                                       |                   |  |  |  |  |
| SCHOOL BELL SCHEDULE              | E                                 |                                                       |                   |  |  |  |  |
| Select files                      |                                   |                                                       |                   |  |  |  |  |
| Enter external webpage U          | JRL here.                         |                                                       |                   |  |  |  |  |
|                                   |                                   |                                                       |                   |  |  |  |  |
| SCHOOL MAP                        |                                   |                                                       |                   |  |  |  |  |
| Select files                      |                                   |                                                       |                   |  |  |  |  |
| Enter external webpage U          | JRL here.                         |                                                       |                   |  |  |  |  |
|                                   |                                   |                                                       |                   |  |  |  |  |
| Save School Map and Bell Schedule |                                   |                                                       |                   |  |  |  |  |

**1**. Select the **Instructional Materials Sufficiency** tab. **2**. Select the link to download the form and upload the completed form to this page. **3**. Select **Save Instructional Materials Sufficiency Verification** to complete this page.

|   |                                                                                                    |                                    |                                               | 1                 |                                     |
|---|----------------------------------------------------------------------------------------------------|------------------------------------|-----------------------------------------------|-------------------|-------------------------------------|
|   | School Information                                                                                                    | Instructional Materials            | Enrollment / Classroom Info (Elementary Only) | Map/Bell Schedule | Instructional Materials Sufficiency |
|   | Confirmation                                                                                                    |                                    |                                               |                   |                                     |
| 2 | Please download the Instructional Materials Sufficiency Verification form then click the "select files" button to upload the |                                    |                                               |                   |                                     |
|   | completed form                                                                                                    | storials Sufficiency Verification  |                                               |                   |                                     |
|   | Save Instructional Ma                                                                                                    | iterials sufficiency vertification |                                               |                   |                                     |
| 2 | Select files                                                                                                    |                                    |                                               |                   |                                     |
|   | Save Instructional Ma                                                                                                    | aterials Sufficiency Verification  |                                               |                   |                                     |

Additional Documentation: If OCDE has requested additional documentation for your school (a list of those items would be included in your memo), select the Additional Documentation tab and upload the files. If no additional documentation was requested, skip this webpage.

| Map/Bell Schedule      | Master Schedule (Middle and High School Only) | Science Equipment (High School Only) | Instructional Materials Sufficiency | Additional Info | Confirmation |
|------------------------|-----------------------------------------------|--------------------------------------|-------------------------------------|-----------------|--------------|
| Save School Additional | Documentation                                 |                                      |                                     |                 |              |
| STUDENT ACCESS TO      | DIGITAL CURRICULUM                            |                                      |                                     |                 | ^            |
| Student_Access_to_0    | Digital_Curriculum                            |                                      |                                     | Select files    |              |
| DIGITAL CURRICULUI     | M PROOF OF PURCHASE                           |                                      |                                     |                 | ^            |
| Digital_Curriculum_I   | Proof_of_Purchase                             |                                      |                                     | Select files    |              |
| SUMMARY OF STUDE       | ENT EQUIPMENT AND TECHNOLOGY NEEDS            |                                      |                                     |                 | ^            |
| Summary_of_Studer      | nt_Equipment_and_Tech                         |                                      |                                     | Select files    |              |
| RECORDS OF DISTRIE     | BUTION OF DEVICES                             |                                      |                                     |                 | ^            |
| Records_of_distribut   | tion_of_Devices                               |                                      |                                     | Select files    |              |
| OTHER FILES            |                                               |                                      |                                     |                 | Test ^       |
| + Add new reco         | rd                                            |                                      |                                     |                 |              |
| Note                   | : File                                        |                                      | 1                                   | _               | •            |

Once you are done entering and reviewing the information on all tabs, **1**. select the **Confirmation** tab. **2**. Select the **Confirm** button to complete your school documentation.

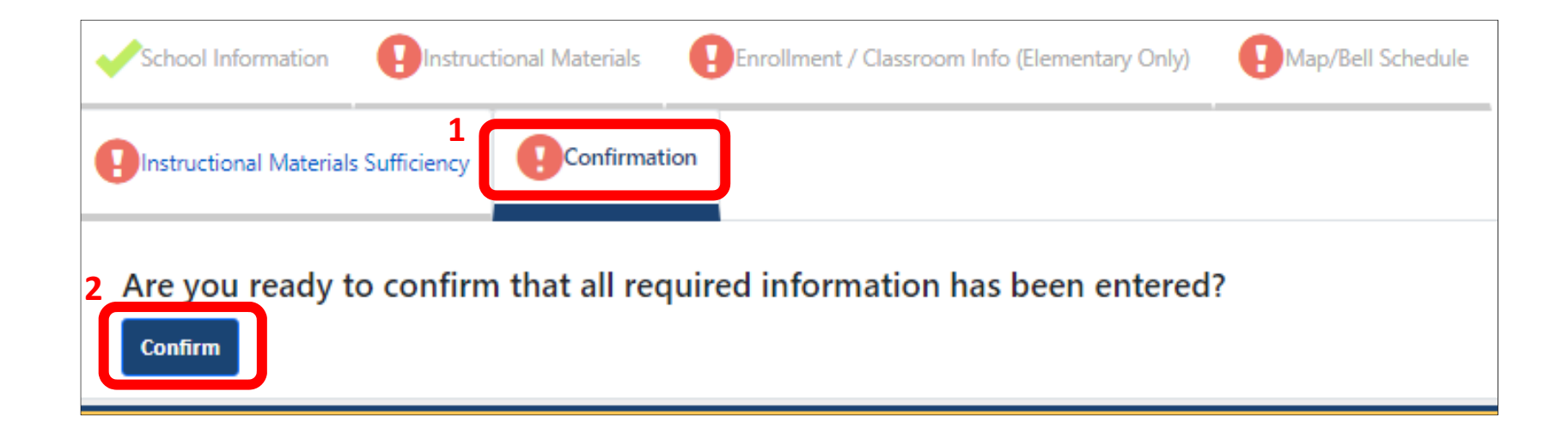

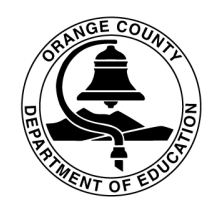

Orange County Department of Education Educational Services Division

#### Thank You

Thank you for updating your information on the web based system. We appreciate your efforts to maintain compliance with the Williams Settlement Legislation.

If you have any questions regarding data entry, please contact Alicia Gonzalez at <u>aliciagonzalez@ocde.us</u> or (714) 966-4336.

For general Williams questions, contact Nicole Savio Newfield at <u>nsavio@ocde.us</u> or (714) 966-4385.